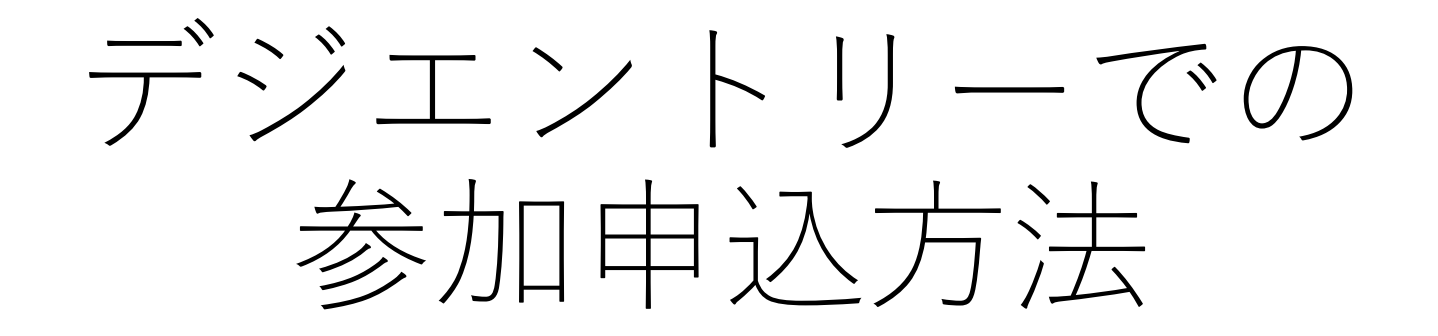

# (第38回日本パラ水泳選手権大会)

2021年9月30日現在

#### ● Fジェントリーについて

台加淨日 >>

| 詳細・お申込                                                                                     | - イベントを探す |  |  |
|--------------------------------------------------------------------------------------------|-----------|--|--|
|                                                                                            | イベント番号で検索 |  |  |
| 第38回日本パラ水泳選手権大会 - パラスボーツ - スイミング                                                           | 検索        |  |  |
|                                                                                            | イベント名から探す |  |  |
| ▲200 コンビニ、ペイシー、クレシットルード決済が用り能                                                              | 検索        |  |  |
| ※個人でお申込の場合は該当クラスの「申込」ボタン、もしくはチェックボックスにチェックをし、クラス一覧表の右下にある「上記で蓮沢し<br>たものに申込」ボタンをクリックしてください。 | 開催日から探す   |  |  |
| グループ・家姓で由込                                                                                 | 検知        |  |  |

|                               |                    |                                                                         |                                                                             | 定員   |          |                           |  |
|-------------------------------|--------------------|-------------------------------------------------------------------------|-----------------------------------------------------------------------------|------|----------|---------------------------|--|
| 選択項目                          | 開催日                | 条件・内容                                                                   | 金額                                                                          | イベント | 選択項<br>目 | エントリー                     |  |
| 参加種目1                         | 2021年11月20日<br>(土) | 要項の参加資格をご覧ください。                                                         | ¥2,000                                                                      |      |          | 口<br>2021/10/20<br>23:59送 |  |
| 参加種目2 2021年11月20日<br>(土) 要項の付 |                    | 要項の参加資格をご覧ください。                                                         | ¥2,000                                                                      |      |          | 口<br>2021/10/20<br>23:59送 |  |
| 参加種目3 国際登録者のみ                 | 2021年11月20日<br>(土) | 日 ※ WPS国際登録者のみ ※<br>要項の参加資格をご覧ください。 ¥2,000                              |                                                                             |      |          | 口<br>2021/10/20<br>23:59送 |  |
| 参加種目4 国際登録者のみ                 | 2021年11月20日<br>(土) | ※ WPS国際登録者のみ ※<br>要項の参加資格をご覧ください。                                       | ¥2,000                                                                      |      |          | 口<br>2021/10/20<br>23:59巻 |  |
| オープン参加(50m自由<br>形)            | 2021年11月21日<br>(日) | ※オープン参加資格者のみ※<br>要項の参加資格をご覧ください。                                        | ¥2,000                                                                      |      |          | 口<br>2021/10/20<br>23:59巻 |  |
| リレー >>                        |                    |                                                                         |                                                                             |      |          |                           |  |
|                               |                    | 17 Jun - day 70                                                         | () A                                                                        | 定    | .貝       |                           |  |
| 避扰項目                          | 開催日                | 条件・内容                                                                   | 金額                                                                          | イベント | 選択項<br>目 | エントリー                     |  |
| 1チーム目 4×50mメ<br>ドレーリレー 28p    | 2021年11月20日<br>(土) | ※所属クラブ連絡責任者のみご利用くだ<br>さい。2チーム出場する場合は「1チー<br>ム目2チーム目」の両方を選択して<br>ください。   |                                                                             |      |          | 口<br>2021/10/20<br>23:59歳 |  |
| 2チーム目 4×50mメ<br>ドレーリレー 28p    | 2021年11月20日<br>(土) | ※所属クラブ連絡責任者のみご利用ください。2チーム出場する場合は「1チーム目…2チーム目…」の両方を違択してください。             | (所属クラブ連絡責任者のみご利用くだ<br>50% 2 チーム出場する場合は「1 チー<br>3目…2 チーム目…」の両方を選択して<br>(ださい。 |      |          | 口<br>2021/10/20<br>23:59之 |  |
| 1チーム目 4×50mメ<br>ドレーリレー 38p    | 2021年11月20日<br>(土) | ※所属クラブ連絡責任者のみご利用ください。2チーム出場する場合は「1チーム目…2チーム目…」の両方を選択してください。             | ¥3,000                                                                      |      |          | 口<br>2021/10/20<br>23:59迭 |  |
| 2チーム目 4×50mメ<br>ドレーリレー 38p    | 2021年11月20日<br>(土) | ※所属クラブ連絡責任者のみご利用ください。2チーム出場する場合は「1チーム目…2チーム目…」の両方を選択してください。             | :者のみご利用くだ<br>'る場合は「1チー<br>の両方を選択して ¥3,000                                   |      |          | 口<br>2021/10/20<br>23:59送 |  |
| 1チーム目 4×50mフ<br>リーリレー 28p     | 2021年11月21日<br>(日) | ※所属クラブ連絡責任者のみご利用くだ<br>さい。2チーム出場する場合は「1チー<br>ム目…2チーム目…」の両方を選択して<br>ください。 |                                                                             |      |          | 口<br>2021/10/20<br>23:59巻 |  |
| 2チーム目 4×50mフ<br>リーリレー 28p     | 2021年11月21日<br>(日) | ※所属クラブ連絡責任者のみご利用くだ<br>さい。2チーム出場する場合は「1チー<br>ム目…2チーム目…」の両方を選択して<br>ください。 | ¥3,000                                                                      |      |          | 口<br>2021/10/20<br>23:59党 |  |
| 1チーム目 4×50mフ<br>リーリレー 38p     | 2021年11月21日<br>(日) | ※所属クラブ連絡責任者のみご利用ください。2チーム出場する場合は「1チーム目…2チーム目…」の両方を選択してください。             | ¥3,000                                                                      |      |          | 口<br>2021/10/20<br>23:59之 |  |
| 2チーム目 4×50mフ<br>リーリレー 38p     | 2021年11月21日<br>(日) | ※所属クラブ連絡責任者のみご利用くだ<br>さい。2チーム出場する場合は「1チー<br>ム目…2チーム目…」の両方を選択して<br>ください。 | ¥3,000                                                                      |      |          | 口<br>2021/10/20<br>23:59進 |  |

競技種目ブロック

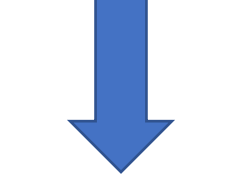

お弁当注文ブロック

|                                                               |                       |                                                                                                    |                                                                                                    |                                                           |      |          | -                                                                                                    |
|---------------------------------------------------------------|-----------------------|----------------------------------------------------------------------------------------------------|----------------------------------------------------------------------------------------------------|-----------------------------------------------------------|------|----------|----------------------------------------------------------------------------------------------------|
| 2210780                                                       |                       | 01.22                                                                                                    |                                                                                                    | 定                                                         | 員    |          |                                                                                                    |
| 選択項目                                                          |                       | 開催日                                                                                                    | 条件・内容                                                                                                    | 金額                                                        | イベント | 選択項<br>目 | エントリー                                                                                                    |
| お弁当11月20日                                                     | 20個                   | 2021年11月20日<br>(土)                                                                                                | ※個人登録者又は所属クラブ連絡責任者<br>のみご利用ください。数量は合計を組み<br>合わせてお申し込みください。                                                                                                    | ¥18,000                                                   |      |          | 口<br>2021/10/20<br>23:59巻                                                                                                    |
| お弁当11月20日                                                     | 10個                   | 2021年11月20日<br>(土)                                                                                                | ※個人登録者又は所属クラブ連絡責任者<br>のみご利用ください。数量は合計を組み<br>合わせてお申し込みください。                                                                                                    | ¥9,000                                                    |      |          | 口<br>2021/10/20<br>23:59造                                                                                                    |
| お弁当11月20日                                                     | 5個                    | 2021年11月20日<br>(土)                                                                                                | ※個人登録者又は所属クラブ連絡責任者<br>のみご利用ください。数量は合計を組み<br>合わせてお申し込みください。                                                                                                    | ¥4,500                                                    |      |          | 口<br>2021/10/20<br>23:59送                                                                                                    |
| お弁当11月20日                                                     | 4個                    | 2021年11月20日<br>(土)                                                                                                | ※個人登録者又は所属クラブ連絡責任者<br>のみご利用ください。数量は合計を組み<br>合わせてお申し込みください。                                                                                                    | ¥3,600                                                    |      |          | 口<br>2021/10/20<br>23:59迭                                                                                                    |
| お弁当11月20日                                                     | 3個                    | 2021年11月20日<br>(土)                                                                                                | ※個人登録者又は所属クラブ連絡責任者<br>のみご利用ください。数量は合計を組み<br>合わせてお申し込みください。                                                                                                    | ¥2,700                                                    |      |          | 口<br>2021/10/20<br>23:59迄                                                                                                    |
| お弁当11月20日                                                     | 2個                    | 2021年11月20日<br>(土)                                                                                                | ※個人登録者又は所属クラブ連絡責任者<br>のみご利用ください。数量は合計を組み<br>合わせてお申し込みください。                                                                                                    | ¥1,800                                                    |      |          | 口<br>2021/10/20<br>23:59迄                                                                                                    |
| お弁当11月20日                                                     | 1個                    | 2021年11月20日<br>(土)                                                                                                | ※個人登録者又は所属クラブ連絡責任者<br>のみご利用ください。数量は合計を組み<br>合わせてお申し込みください。                                                                                                    | ¥900                                                      |      | ·        | 口<br>2021/10/20<br>23:59迄                                                                                                    |
| お弁当11月21日                                                     | 3 >>                  |                                                                                                    |                                                                                                    |                                                           |      |          |                                                                                                    |
|                                                               |                       |                                                                                                    |                                                                                                    |                                                           | 定    | .員       |                                                                                                    |
| 選択項目                                                          |                       | 開催日                                                                                                    | 条件・内容                                                                                                    | 金額                                                        | イベント | 選択項<br>目 | エントリー                                                                                                    |
| お弁当11月21日                                                     | 20個                   | 2021年11日21日                                                                                                    | ※個人登録者又は所属クラブ連絡責任者                                                                                                    |                                                           |      |          |                                                                                                    |
|                                                               | 2010                  | (日)                                                                                                    | のみこ利用ください。数量は含計を組み<br>合わせてお申し込みください。                                                                                                    | ¥18,000                                                   |      |          | 2021/10/20<br>23:59选                                                                                                    |
| お弁当11月21日                                                     | 10個                   | (日)<br>2021年11月21日<br>(日)                                                                                         | のかこ利用ください。数量は含計を組み<br>合わせてお申し込みください。<br>※個人登録者又は所属クラブ連絡責任者<br>のみご利用ください。数量は合計を組み<br>合わせてお申し込みください。                                                                                                    | ¥18,000<br>¥9,000                                         |      |          | 2021/10/20<br>23:59巻<br>2021/10/20<br>23:59巻                                                                                                    |
| お弁当11月21日<br>お弁当11月21日                                        | 10個<br>5個             | (日)<br>2021年11月21日<br>(日)<br>2021年11月21日<br>(日)                                                                   | のかこれ用ください。数量は含訂で組み<br>合わせてお申し込みください。<br>※個人登録者又は所属クラブ連絡責任者<br>のみご利用ください。数量は合計を組み<br>合わせてお申し込みください。<br>※個人登録者又は所属クラブ連絡責任者<br>のみご利用ください。数量は合計を組み<br>合わせてお申し込みください。                                                                                                    | ¥18,000<br>¥9,000<br>¥4,500                               |      |          | 2021/10/20<br>23:59迭<br>2021/10/20<br>23:59迭<br>0<br>2021/10/20<br>23:59送                                                                                  |
| お弁当11月21日<br>お弁当11月21日<br>お弁当11月21日                           | 10個<br>5個<br>4個       | (日)<br>2021年11月21日<br>(日)<br>2021年11月21日<br>(日)<br>2021年11月21日<br>(日)                                             | のかこれ用ください。数量は当て宅中<br>合わせてお申し込みください。<br>※個人登録者又は所属クラブ連絡責任者<br>のみご利用ください。数量は合計を組み<br>合わせてお申し込みください。<br>※個人登録者又は所属クラブ連絡責任者<br>のみご利用ください。数量は合計を組み<br>合わせてお申し込みください。<br>※個人登録者又は所属クラブ連絡責任者<br>のみご利用ください。数量は合計を組み<br>合わせてお申し込みください。                                                                                                    | ¥18,000<br>¥9,000<br>¥4,500<br>¥3,600                     |      |          | 2021/10/20<br>23:59g<br>2021/10/20<br>23:59g<br>2021/10/20<br>23:59g<br>2021/10/20<br>23:59g<br>2021/10/20<br>23:59g                                       |
| お弁当11月21日<br>お弁当11月21日<br>お弁当11月21日<br>お弁当11月21日              | 10個<br>5個<br>3個       | (日)<br>2021年11月21日<br>(日)<br>2021年11月21日<br>(日)<br>2021年11月21日<br>(日)<br>2021年11月21日<br>(日)                       | のかっれ用ください。数量は含計で組み<br>合わせてお申し込みください。<br>※個人登録者又は所属クラブ連絡責任者<br>のみご利用ください。数量は含計を組み<br>合わせてお申し込みください。<br>※個人登録者又は所属クラブ連絡責任者<br>のみご利用ください。数量は含計を組み<br>合わせてお申し込みください。<br>※個人登録者又は所属クラブ連絡責任者<br>のみご利用ください。数量は含計を組み<br>合わせてお申し込みください。<br>※個人登録者又は所属クラブ連絡責任者<br>のみご利用ください。数量は含計を組み                                                                                 | ¥18,000<br>¥9,000<br>¥4,500<br>¥3,600<br>¥2,700           |      |          | 2021/10/20<br>23:59g<br>2021/10/20<br>23:59g<br>2021/10/20<br>23:59g<br>2021/10/20<br>23:59g<br>2021/10/20<br>23:59g                                       |
| お井当11月21日<br>お井当11月21日<br>お井当11月21日<br>お井当11月21日<br>お井当11月21日 | 10個<br>5個<br>4個<br>2個 | (日)<br>2021年11月21日<br>(日)<br>2021年11月21日<br>(日)<br>2021年11月21日<br>(日)<br>2021年11月21日<br>(日)<br>2021年11月21日<br>(日) | いかっれ何ください。数量はされて他か<br>合わせてお申し込みください。<br>※個人登録者又は所属クラブ連絡責任者<br>のみご利用ください。数量は合計を組み<br>合わせてお申し込みください。<br>※個人登録者又は所属クラブ連絡責任者<br>のみご利用ください。数量は合計を組み<br>合わせてお申し込みください。<br>※個人登録者又は所属クラブ連絡責任者<br>のみご利用ください。数量は合計を組み<br>合わせてお申し込みください。<br>※個人登録者又は所属クラブ連絡責任者<br>のみご利用ください。数量は合計を組み<br>合わせてお申し込みください。<br>※個人登録者又に許属クラブ連絡責任者<br>のみご利用ください。数量は合計を組み<br>合わせてお申し込みください。 | ¥18,000<br>¥9,000<br>¥4,500<br>¥3,600<br>¥2,700<br>¥1,800 |      |          | 2021/10/20<br>23:59g<br>2021/10/20<br>23:59g<br>2021/10/20<br>23:59g<br>2021/10/20<br>2021/10/20<br>23:59g<br>2021/10/20<br>23:59g<br>2021/10/20<br>23:59g |

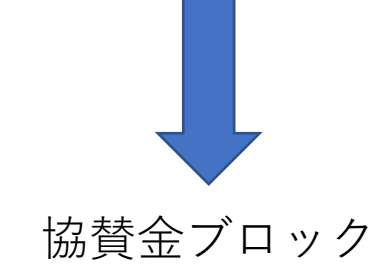

|         |                    |                                                           |         | 定    | 員        |                           |
|---------|--------------------|-----------------------------------------------------------|---------|------|----------|---------------------------|
| 選択項目    | 開催日                | 条件・内容                                                     | 金額      | イベント | 選択項<br>目 | エントリー                     |
| 協賛金10口  | 2021年11月20日<br>(土) | 1回のエントリーで協賛金の合計を組み<br>合わせて行う場合は協賛者名が1つにな<br>りますのでご注意ください。 | ¥10,000 |      |          | 口<br>2021/10/20<br>23:59迄 |
| 協賛金 5 口 | 2021年11月20日<br>(土) | 1回のエントリーで協賛金の合計を組み<br>合わせて行う場合は協賛者名が1つにな<br>りますのでご注意ください。 | ¥5,000  |      |          | 口<br>2021/10/20<br>23:59迄 |
| 協賛金4口   | 2021年11月20日<br>(土) | 1回のエントリーで協賛金の合計を組み<br>合わせて行う場合は協賛者名が1つにな<br>りますのでご注意ください。 | ¥4,000  |      |          | 口<br>2021/10/20<br>23:59送 |
| 協賛金3口   | 2021年11月20日<br>(土) | 1回のエントリーで協賛金の合計を組み<br>合わせて行う場合は協賛者名が1つにな<br>りますのでご注意ください。 | ¥3,000  |      |          | 口<br>2021/10/20<br>23:59迄 |
| 協賛金2口   | 2021年11月20日<br>(土) | 1回のエントリーで協賛金の合計を組み<br>合わせて行う場合は協賛者名が1つにな<br>りますのでご注意ください。 | ¥2,000  |      |          | 口<br>2021/10/20<br>23:59迄 |
| 協賛金1口   | 2021年11月20日<br>(土) | 1回のエントリーで協賛金の合計を組み<br>合わせて行う場合は協賛者名が1つにな<br>りますのでご注意ください。 | ¥1,000  |      |          | 口<br>2021/10/20<br>23:59送 |

| 場所     | 千葉県千葉県国際総合水泳場                                            |  |  |  |  |  |  |
|--------|----------------------------------------------------------|--|--|--|--|--|--|
| 事務局    | 〒651-0085<br>神戸市中央区八幡通4丁目1-15 成樹ビル303<br>一般社団法人 日本パラ水泳連盟 |  |  |  |  |  |  |
| 電話番号   | 078-855-6621                                             |  |  |  |  |  |  |
| FAX番号  | 078-855-6685                                             |  |  |  |  |  |  |
| E-mail | jpsf-moushikomi@paraswim.jp                              |  |  |  |  |  |  |
| ホームページ | http://paraswim.jp/                                      |  |  |  |  |  |  |
| 主催     | 一般社団法人 日本パラ水泳連盟                                          |  |  |  |  |  |  |

#### プライバシーポリシー | 特定商法取引表記 | 会社概要 | お問い合わせ

Copyright (c) dgent.jp All Rights Reserved.

# 画面上部(所属クラブ等でまとめて申込する場合 その1)

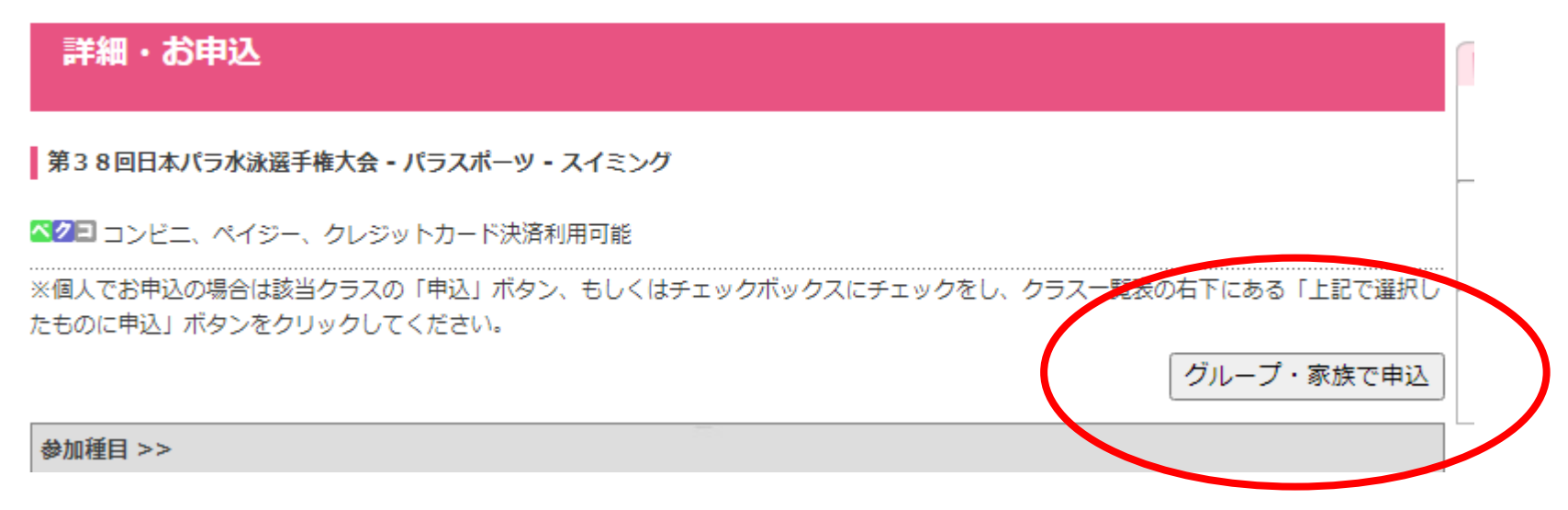

所属クラブなどでまとめて申し込まれる場合は、画面上部の「グループ・家族で申し込み」をクリックし、事前に準備したグループのユーザーIDとパスワードでログインを行ってください。

なお、個人登録者はこの処理は必要ありません。

## 画面上部(所属クラブ等でまとめて申込する場合 その2)

# 第38回日本パラ水泳選手権大会 申込期間:2021年9月30日(木)~2021年10月20日(水)

▲ クロート コンビニ、ペイジー、クレジットカード決済利用可能

#### このイベントにお申込をするメンバーを選択して下さい。

| 申込 | 氏名    | 性別 | 年齢  | 電話番号 | 住所 |
|----|-------|----|-----|------|----|
|    |       |    | 56才 |      |    |
|    | 水泳 太郎 | 男性 | 32才 |      |    |
|    | 水泳花子  | 女性 | 28才 |      |    |

#### ■規約

私は、本イベントに参加するにあたり、開催中の事故、障害に関し、一切の責任を主催者およびデジエントリーの運営 会社である株式会社デジサーフ、その他関係者に問わない事を、ここに誓います。また、イベント開催中の映像・写 真・記事・記録等の掲載権・使用権は主催者に属することを承諾します。 ※参加者が未成年の場合は、事故等の発生の場合は保護者の責任において処理することを保護者が承諾・同意した上で 参加申込みをされたものとします。

□ 上記の規約にメンバーを代表して同意する

規約に同意してお申込される方は、「規約に同意する」にチェックをいれて次へお進みください。

次へ進む

申込を行う、連絡責任者(リレーやお弁当などの申込)や選手(参加申込)すべての「申込」の チェックを行ってください。同意するをチェック後「次へ進む」をクリックしてください。各一 人毎に申込画面が表示されます。

なお、個人登録者はこの処理は必要ありません。

# 競技種目ブロック(個人種目エリア)

| 参加種目 >>            |                    |                                   |        |  |          |                           |  |  |  |  |
|--------------------|--------------------|-----------------------------------|--------|--|----------|---------------------------|--|--|--|--|
| 選択項目               | 開催日                | 条件・内容                             | 金額     |  | 貝<br>選択項 | エントリー                     |  |  |  |  |
| 参加種目1              | 2021年11月20日<br>(土) | 要項の参加資格をご覧ください。                   | ¥2,000 |  | H        | 口<br>2021/10/20<br>23:59迄 |  |  |  |  |
| 参加種目2              | 2021年11月20日<br>(土) | 要項の参加資格をご覧ください。                   | ¥2,000 |  |          | 口<br>2021/10/20<br>23:59迄 |  |  |  |  |
| 参加種目3 国際登録者のみ      | 2021年11月20日<br>(土) | ※ WPS国際登録者のみ ※<br>要項の参加資格をご覧ください。 | ¥2,000 |  |          | 口<br>2021/10/20<br>23:59迄 |  |  |  |  |
| 参加種目4 国際登録者のみ      | 2021年11月20日<br>(土) | ※ WPS国際登録者のみ ※<br>要項の参加資格をご覧ください。 | ¥2,000 |  |          | 口<br>2021/10/20<br>23:59迄 |  |  |  |  |
| オープン参加(50m自由<br>形) | 2021年11月21日<br>(日) | ※オープン参加資格者のみ※<br>要項の参加資格をご覧ください。  | ¥2,000 |  |          | 口<br>2021/10/20<br>23:59迄 |  |  |  |  |

要項等を必ずお読みになり、実施種目の確認と標準記録が突破できているか確認したうえで、エントリーのチェックボックスをクリックしてください。(最大2種目参加種目1、2のみ。WPS国際登録者は3、4も合わせて4種目可能)

なお、参加種目3、参加種目4はWPS国際登録者のみ選択してください。

オープン参加は、要項(14参加資格および制限③)に記載している通り、競技クラスを持っていない方限定です。 また、日本知的障害者水泳連盟 及び ろう者水泳協会所属の選手はオープン参加での申し込みはできません。 ※ろう者水泳協会所属の選手でのオープン参加は、直接ろう者水泳協会で申し込み受付を行ってください。

### 競技種目ブロック(リレー種目エリア 団体クラブのみ)

|                            | 1                  |                                                                         |        |               |               |                           |
|----------------------------|--------------------|-------------------------------------------------------------------------|--------|---------------|---------------|---------------------------|
| リレー >>                     |                    |                                                                         |        |               |               |                           |
| 選択項目                       | 開催日                | 条件・内容                                                                   | 金額     | 定<br>イベン<br>ト | 貝<br>選択項<br>目 | エントリー                     |
| 1チーム目 4×50mメ<br>ドレーリレー 28p | 2021年11月20日<br>(土) | ※所属クラブ連絡責任者のみご利用ください。2チーム出場する場合は「1チーム目…2チーム目…」の両方を選択してください。             | ¥3,000 |               |               | 口<br>2021/10/20<br>23:59迄 |
| 2チーム目 4×50mメ<br>ドレーリレー 28p | 2021年11月20日<br>(土) | ※所属クラブ連絡責任者のみご利用くだ<br>さい。2チーム出場する場合は「1チー<br>ム目…2チーム目…」の両方を選択して<br>ください。 | ¥3,000 |               |               | 口<br>2021/10/20<br>23:59迄 |
| 1チーム目 4×50mメ<br>ドレーリレー 38p | 2021年11月20日<br>(土) | ※所属クラブ連絡責任者のみご利用ください。2チーム出場する場合は「1チーム目…2チーム目…」の両方を選択してください。             | ¥3,000 |               |               | 口<br>2021/10/20<br>23:59迄 |
| 2チーム目 4×50mメ<br>ドレーリレー 38p | 2021年11月20日<br>(土) | ※所属クラブ連絡責任者のみご利用くだ<br>さい。2チーム出場する場合は「1チー<br>ム目…2チーム目…」の両方を選択して<br>ください。 | ¥3,000 |               |               | 口<br>2021/10/20<br>23:59迄 |
| 1チーム目 4×50mフ<br>リーリレー 28p  | 2021年11月21日<br>(日) | ※所属クラブ連絡責任者のみご利用くだ<br>さい。2チーム出場する場合は「1チー<br>ム目…2チーム目…」の両方を選択して<br>ください。 | ¥3,000 |               |               | 口<br>2021/10/20<br>23:59迄 |
| 2チーム目 4×50mフ<br>リーリレー 28p  | 2021年11月21日<br>(日) | ※所属クラブ連絡責任者のみご利用くだ<br>さい。2チーム出場する場合は「1チー<br>ム目…2チーム目…」の両方を選択して<br>ください。 | ¥3,000 |               |               | 口<br>2021/10/20<br>23:59逵 |
| 1チーム目 4×50mフ<br>リーリレー 38p  | 2021年11月21日<br>(日) | ※所属クラブ連絡責任者のみご利用ください。2チーム出場する場合は「1チーム目…2チーム目…」の両方を選択してください。             | ¥3,000 |               |               | 口<br>2021/10/20<br>23:59達 |
| 2チーム目 4×50mフ<br>リーリレー 38p  | 2021年11月21日<br>(日) | ※所属クラブ連絡責任者のみご利用ください。2チーム出場する場合は「1チーム目…2チーム目…」の両方を選択してください。             | ¥3,000 |               |               | 口<br>2021/10/20<br>23:59迄 |

リレー種目は、団体クラブの連絡責任者(又は所属 選手の内一人)の申請時にエントリーのチェック ボックスを選択してください。

※ リレーの種目とポイント数を間違えないようお 願いいたします。また、別の所属選手でチェックす るなど誤ってダブらないようご注意ください。

※ リレー種目は日本パラ水泳連盟所属の団体クラブのみです。

※ 今回もコロナ感染防止対策により、個人種目に 参加する選手だけが参加できますので、ご注意くだ さい。

## お弁当注文ブロック

お弁当の注文は、団体クラブの場合は連絡責任者(又は所属選手の内一人)の申請時にエントリーの チェックボックスを選択してください。個人登録者はそのまま必要個数のエントリーチェックボックスを 選択してください。また、20日、21日を間違えないようお願いいたします。 例:お弁当7個の場合、5個と2個のチェックボックスを選択する。

| お弁当11月20日>>      | 1                  | -                                                              | 1       |     |           |        | 1                  | 1                                                          | 1        | I        |        | 1                              |
|------------------|--------------------|----------------------------------------------------------------|---------|-----|-----------|--------|--------------------|------------------------------------------------------------|----------|----------|--------|--------------------------------|
|                  |                    |                                                                |         |     | お弁当11月21日 | >>     |                    |                                                            |          |          |        |                                |
| 選択項目<br>         | 開催日                | 条件・内容                                                          | 金額      | イハト | 選択項目      |        | 開催日                | 条件・内容                                                      | 金額       | 定<br>イベン | 員選択項   | エントリー                          |
| お弁当11月20日 20個    | 2021年11月20日<br>(土) | ※個人登録者又は所属クラブ連絡責任者<br>のみご利用ください。数量は合計を組み<br>合わせてお申し込みください。     | ¥18,000 |     |           | 2.0/17 | 2021年11月21日        | ※個人登録者又は所属クラブ連絡責任者                                         | V 10 000 | ĸ        | 目<br>目 |                                |
| お弁当11月20日 10個    | 2021年11月20日        | ※個人登録者又は所属クラブ連絡責任者<br>のみご利用ください。数量は合計を組み                       | ¥9,000  |     | 873117210 | 2 0 1回 | (日)                | 合わせてお申し込みください。                                             | ŧ 18,000 |          |        | 2021/10/20<br>23:59迄           |
|                  | (工)<br>2021年11月20日 | <ul> <li>合わせてお申し込みください。</li> <li>※個人登録者又は所属クラブ連絡責任者</li> </ul> | ¥4500   |     | お弁当11月21日 | 10個    | 2021年11月21日<br>(日) | ※個人登録者又は所属クラフ連絡責任者<br>のみご利用ください。数量は合計を組み<br>合わせてお申し込みください。 | ¥9,000   |          |        | <br>2021/10/20<br>23:59迄       |
| お弁当11月20日 5 個    | (±)                | のみご利用くたさい。数量は合計を組み<br>合わせてお申し込みください。<br>※個人登録者又は所属クラブ連絡責任者     | ¥4,500  |     | お弁当11月21日 | 5個     | 2021年11月21日<br>(日) | ※個人登録者又は所属クラブ連絡責任者<br>のみご利用ください。数量は合計を組み                   | ¥4,500   |          |        | 2021/10/20                     |
| お弁当11月20日 4個     | 2021年11月20日<br>(土) | のみご利用ください。数量は合計を組み<br>合わせてお申し込みください。                           | ¥3,600  |     | 大弁当11日21日 | 4個     | 2021年11月21日        | 合わせてお申し込みください。<br>※個人登録者又は所属クラブ連絡責任者<br>のみご利用ください。数量は会計を組み | ¥3.600   |          |        | 23:59之                         |
| お弁当11月20日 3個     | 2021年11月20日        | ※個人登録者又は所属クラブ連絡責任者<br>のみご利用ください。数量は合計を組み                       | ¥2,700  |     |           |        | (日)                | 合わせてお申し込みください。                                             | + 5,000  |          |        | 23:59迄                         |
| お弁当11月20日 2個     | 2021年11月20日        | 合わせてお申し込みください。<br>※個人登録者又は所属クラブ連絡責任者のみご利用ください。数量は合計を組み         | ¥1.800  |     | お弁当11月21日 | 3個     | 2021年11月21日<br>(日) | ※個人登録者又は所属クラノ連絡責任者<br>のみご利用ください。数量は合計を組み<br>合わせてお申し込みください。 | ¥2,700   |          |        | <br>2021/10/20<br>23:59迄       |
|                  | (土)                | <ul><li>合わせてお申し込みください。</li><li>※個人登録者又は所属クラブ連絡責任者</li></ul>    |         |     | お弁当11月21日 | 2個     | 2021年11月21日<br>(日) | ※個人登録者又は所属クラブ連絡責任者<br>のみご利用ください。数量は合計を組み                   | ¥ 1,800  |          |        | 2021/10/20                     |
| お弁当11月20日 1個<br> | (±)                | のみご利用ください。数量は合計を組み<br>合わせてお申し込みください。                           | ¥900    |     | お弁当11月21日 | 1個     | 2021年11月21日<br>(日) | ※個人登録者又は所属クラブ連絡責任者<br>のみご利用ください。数量は合計を組み<br>合わせてお申し込みください。 | ¥900     |          |        | 23:59追<br>2021/10/20<br>23:59迄 |

協賛金ブロック

協賛金は団体クラブ名でまとめて申請される場合は連絡責任者の申請時にエントリーのチェックボックス を選択してください。選手の申請時にエントリーのチェックボックスを選択した場合は連絡等で確認がで きない場合、個人からの協賛金とみなします。よって団体クラブ名なのか個人選手名なのかを注意して申 請してください。

個人登録者はそのまま選択が可能です。

例:協賛金6000円の場合、5口と1口のチェックボックスを選択する。

| 協賛金 >> |                    |                                                           |          |      |          |                           |  |  |  |  |  |
|--------|--------------------|-----------------------------------------------------------|----------|------|----------|---------------------------|--|--|--|--|--|
|        |                    |                                                           |          | 定    | 貝        |                           |  |  |  |  |  |
| 選択項目   | 開催日                | 条件・内容                                                     | 金額       | イベント | 選択項<br>目 | エントリー                     |  |  |  |  |  |
| 協賛金10口 | 2021年11月20日<br>(土) | 1回のエントリーで協賛金の合計を組み<br>合わせて行う場合は協賛者名が1つにな<br>りますのでご注意ください。 | ¥ 10,000 |      |          | <br>2021/10/20<br>23:59迄  |  |  |  |  |  |
| 協賛金5口  | 2021年11月20日<br>(土) | 1回のエントリーで協賛金の合計を組み<br>合わせて行う場合は協賛者名が1つにな<br>りますのでご注意ください。 | ¥ 5,000  |      |          | 口<br>2021/10/20<br>23:59迄 |  |  |  |  |  |
| 協賛金4口  | 2021年11月20日<br>(土) | 1回のエントリーで協賛金の合計を組み<br>合わせて行う場合は協賛者名が1つにな<br>りますのでご注意ください。 | ¥4,000   |      |          | 口<br>2021/10/20<br>23:59迄 |  |  |  |  |  |
| 協賛金3口  | 2021年11月20日<br>(土) | 1回のエントリーで協賛金の合計を組み<br>合わせて行う場合は協賛者名が1つにな<br>りますのでご注意ください。 | ¥3,000   |      |          | 口<br>2021/10/20<br>23:59迄 |  |  |  |  |  |
| 協賛金2口  | 2021年11月20日<br>(土) | 1回のエントリーで協賛金の合計を組み<br>合わせて行う場合は協賛者名が1つにな<br>りますのでご注意ください。 | ¥2,000   |      |          | 口<br>2021/10/20<br>23:59迄 |  |  |  |  |  |
| 協賛金1口  | 2021年11月20日<br>(土) | 1回のエントリーで協賛金の合計を組み<br>合わせて行う場合は協賛者名が1つにな<br>りますのでご注意ください。 | ¥1,000   |      |          | 口<br>2021/10/20<br>23:59迄 |  |  |  |  |  |

画面下部

| 9のでご注意くたさい。                                         |         | 23:59迄                    |
|-----------------------------------------------------|---------|---------------------------|
| のエントリーで協賛金の合計を組み<br>せて行う場合は協賛者名が1つにな<br>すのでご注意ください。 | ¥ 5,000 | 〇<br>2021/10/20<br>23:59迄 |
| のエントリーで協賛金の合計を組み<br>せて行う場合は協賛者名が1つにな<br>すのでご注意ください。 | ¥4,000  | 〇<br>2021/10/20<br>23:59迄 |
| のエントリーで協賛金の合計を組み<br>せて行う場合は協賛者名が1つにな<br>すのでご注意ください。 | ¥3,000  | 〇<br>2021/10/20<br>23:59迄 |
| のエントリーで協賛金の合計を組み<br>せて行う場合は協賛者名が1つにな<br>すのでご注意ください。 | ¥2,000  | 〇<br>2021/10/20<br>23:59迄 |
| のエントリーで協賛金の合計を組み<br>せて行う場合は協賛者名が1つにな<br>すのでご注意ください。 | ¥1,000  | 2021/10/28<br>23:59迄      |
|                                                     | 「上記     | で選択したものに申込                |

右下にある「上記で選択したものに申込」をクリックしてください。

ログインができている状態であれば、項目の入力画面が表示されます。個人登録者などでログインができてい ない場合はログイン画面が表示されますので、事前に準備したログインIDとパスワードを入力後項目の入力画 面が表示されます。

項目の入力画面

| ■入力項目[種目1]       |                                                                                                   |                                         |                                                                         |
|------------------|---------------------------------------------------------------------------------------------------|-----------------------------------------|-------------------------------------------------------------------------|
| P-No             | 日本パラ水泳連盟所属の方は https://info.paraswim.jp/db/よ<br>ださい。日本知的障害者水泳連盟所属の選手はご自身の本年度登<br>るP-Noをご入力していください。 | Oご自身のP-Noをご確認く<br>録者IDカードに記載してい<br>──── |                                                                         |
|                  | 本年度に登録している所属の団体名をご記入ください。個人登録                                                                     | ■入力項目[種目2]                              |                                                                         |
| 所属クラブ名 🚦         | <u></u>                                                                                           | 参加種目2 🛛 💩 🕅                             | 未選択・                                                                    |
| 参加種目1 🛛          | ◎ 未選択                                                                                             | クラス2 🌌                                  | ご自身のクラスを選択してください。(平泳ぎはSB、メドレーはSM、その他はS)<br>SB6 ✔                        |
| クラス1 [           | ■ ご自身のクラスを選択してください。(平泳ぎはSB、メドレーは<br>S7 ・                                                          | エントリータイム2 🜌                             | 要項の参加資格に記載している競技会などの記録を1/100秒まで正確にご入力ください。<br>時間分                       |
|                  | 要項の参加資格に記載している競技会などの記録を1/100秒まで                                                                   |                                         | ※時分秒は2桁で入力してください。例)5分8秒の場合 → 00時間 05分 08秒 0ミリ秒                          |
| エントリータイム1        |                                                                                                   | エントリータイム達 🜆                             | エントリータイムを達成した日時をご入力ください。                                                |
|                  | ※時分秒は2桁で入力してください。例)5分8秒の場合 → 00時間 05分 08秒 0ミリ                                                     | 成日2                                     |                                                                         |
| エントリータイム達<br>成日1 | <ul> <li>□ エントリータイムを達成した日時をご入力ください。</li> <li>□ ▼ □ 年 □ ▼ □ 月 □ ▼ □ 日</li> </ul>                   | エントリータイム達 🜌                             | エントリータイム達成競技会及び場所を詳細にご入力ください。なお、不明な競技会などの<br>場合はこちらより確認させていただく場合がございます。 |
| エントリータイム達        | エントリータイム達成競技会及び場所を詳細にご入力ください。                                                                     |                                         |                                                                         |
| 成競技会及び場所1        | ■ 場合はこちらより確認させていただく場合がございます。                                                                      |                                         |                                                                         |

エントリーで選択された必要項目の入力画面が表示されますので、再度要項等を確認しながら各項目に入力し てください。

※ エントリータイムの時間項目は00を入力してください。

※ ご自身のクラスと実施種目を必ず確認して入力してください。無い実施種目を誤って選択された場合は参加することができません。ご注意ください。

※ リレー、お弁当、協賛金は複数のエントリーでも入力項目は共通で一つになっています。

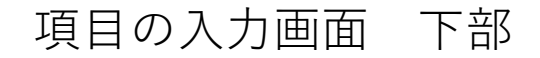

□ 上記規約に同意する

規約に同意してお申込される方は、「規約に同意する」にチェックをいれて次へお進みください。

次へ進む

「上記規約に同意する」をクリックした後に「次へ進む」をクリックしま す。

個人登録選手の場合は右の画面が表示されます。

団体クラブ等で複数の選手エントリーがある場合は、このあと選択済みの 次の選手の入力画面に変わります。

一番最後の選手を入力後に右の支払い方法の画面が表示されます。

画面の指示に従って、入金処理を行ってください。

| お支払い方法の選択<br>※各決済方法をクリックしますと、お支払方法の詳細がご覧いただけます。<br>※コンビニ決済の場合<<店頭でのお支払は現金のみ>>となります。クレジットや電子マネーま |                                                         |                                                                                                    |   |
|-------------------------------------------------------------------------------------------------|---------------------------------------------------------|----------------------------------------------------------------------------------------------------|---|
| 選択                                                                                              | 決済方法                                                    | お支払い方法の説明                                                                                                    | 決 |
| 甲込                                                                                              | <b>VISA (</b> )<br>クレジットカード                             | この後の画面で即時決済可能です。<br>VISA/MASTERのみクレジットカードがご利用いただけま<br>す。                                                                                                    |   |
| 申込                                                                                              | セブンイレブン                                                 | レジにて『インターネット支払い』とお申し付けの上、払込<br>票番号をご提示下さい。                                                                                                    |   |
| 申込                                                                                              | <b>■ FamilyMart</b><br>ファミリーマート                         | 店頭の情報端末Famiポートの「収納票発行」の手順に従って<br>第一番号「20020」を入れ、次の画面で注文番号(12桁)を<br>入力してください。<br>注意!:20020と12桁の番号を違う画面にそれぞれ入力する<br>お手間があります!<br>申込券が発行されますのでレジに提示し、お支払い下さい。                             | • |
| 申込                                                                                              | <b>LAWEON</b><br>ローソン<br>Seloomart<br>セイコーマート<br>ミニストップ | 店頭の情報端末Loppi、または、クラブステーションの『イ<br>ンターネット受付』の手順に従って受付番号・電話番号を入<br>力してください。受付票が発行されますので、レジに提示<br>し、お支払下さい。<br>※注意!:セイコーマートの一部の店舗では、クラブステーショ<br>ン端末が店頭にない場合がございます。予めお調べになってか<br>ら、ご利用ください。 |   |
| 申込                                                                                              | <b>2</b><br>メンライン決済                                     | デイリーヤマザキ、ヤマザキデイリーでご利用いただけま<br>す。レジにて、『オンライン支払い』とお申し付けの上、オ<br>ンライン決済番号を提示し、お支払下さい。                                                                                                    |   |
| 申込                                                                                              | <b>・ (2)</b><br>ペイジー                                    | <u>対応金融機関</u> のインターネットバンキング、モバイルバンキ<br>ング、ゆうちょ銀行ダイレクト、または、ATMにて「ペイジ<br>ーで支払い」もしくは「税金・料金払込」から、収納機関番<br>号・お客様番号・確認番号を入力し、お支払下さい。                                                         |   |